## Sprach-VLAN-Konfiguration auf den Cisco Business Switches der Serien 250 und 350

### Ziele

Sprach-VLAN wird verwendet, wenn der Datenverkehr von VoIP-Geräten oder Telefonen einem bestimmten VLAN zugewiesen wird. Der Switch kann den Sprachverkehr automatisch erkennen, dem Sprach-VLAN Port-Mitglieder hinzufügen und die entsprechenden QoS-Parameter (Quality of Service) dem Sprachverkehr aus dem Sprach-VLAN zuweisen. In diesem Artikel wird die Konfiguration eines Sprach-VLANs auf dem Cisco Switch der Serie Business 250 oder 350 erläutert.

#### Anwendbare Geräte | Softwareversion

- CBS 250 (Datenblatt) | 3,0 0
- CBS 350 (Datenblatt) | 3,0 0
- CBS350-2X (Datenblatt) | 3,0 0
- CBS350-4X (Datenblatt) | 3,0 0

## Sprach-VLAN-Konfiguration

**Hinweis:** Das Standard-VLAN des Switches (standardmäßig VLAN 1) kann nicht als Sprach-VLAN fungieren. Es muss ein neues VLAN erstellt werden.

Schritt 1: Melden Sie sich beim Webkonfigurationsprogramm an, und wählen Sie VLAN Management > Voice VLAN > Properties aus.

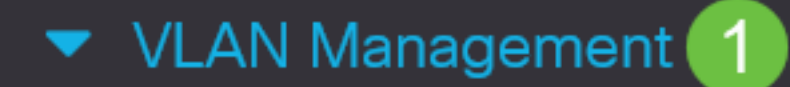

VLAN Settings

Interface Settings

Port to VLAN

Port VLAN Membership

VLAN Translation

Private VLAN Settings

**GVRP** Settings

VLAN Groups

Voice VLAN

2

Properties

| Properties                                                                                                    |                                                                    |                               |                 |      |
|----------------------------------------------------------------------------------------------------|--------------------------------------------------------------------|-------------------------------|-----------------|------|
| Operational Status can be a                                                                                      | ffected by Auto Voice VLAN if e                                    | nabled                        |                 |      |
| Administrative Status                                                                                            |                                                                    |                               | Operational Sta | atus |
| • Voice VLAN ID:                                                                                                 | 1                                                                  | (Range: 1 - 4094, Default: 1) | Voice VLAN ID:  | 1    |
| CoS/802.1p:                                                                                                    | 5 ~ (Default: 5)                                                   |                               | CoS/802.1p:     | 5    |
| DSCP:                                                                                                    | 46 ~ (Default: 46)                                                 |                               | DSCP:           | 46   |
| Dynamic Voice VLAN                                                                                               | Settings                                                           |                               |                 |      |
| Dynamic Voice VLAN:<br><ul> <li>Enable Auto Voice VLAN</li> <li>Enable Telephony OUI</li> <li>Disable</li> </ul> |                                                                    |                               |                 |      |
| Auto Voice VLAN Activation:                                                                                      | <ul><li>Immediate</li><li>By external Voice VLAN trigger</li></ul> | ger                           |                 |      |
|                                                                                                    |                                                                    |                               |                 |      |

Schritt 2: Geben Sie im Feld Voice VLAN ID (Sprach-VLAN-ID) eine VLAN-ID ein, die dem Sprach-VLAN zugewiesen ist.

| Properties                  |                                        |                 |      |
|-----------------------------|----------------------------------------|-----------------|------|
| Operational Status can be a | affected by Auto Voice VLAN if enabled |                 |      |
| Administrative Status       |                                        | Operational Sta | atus |
| • Voice VLAN ID:            | 1 (Range: 1 - 4094, Default: 1)        | Voice VLAN ID:  | 1    |
| CoS/802.1p:                 | 5 ~ (Default: 5)                       | CoS/802.1p:     | 5    |
| DSCP:                       | 46 ~ (Default: 46)                     | DSCP:           | 46   |

Schritt 3: Wählen Sie in der Dropdown-Liste CoS/802.1p eine Class of Service-ID aus. Diese ID teilt dem Link Layer Discovery Protocol Media Endpoint Discovery Protocol (LLDP-MED) mit, welche CoS/802.1p-Netzwerkrichtlinie für das Sprach-VLAN verwendet werden soll.

#### Properties

Operational Status can be affected by Auto Voice VLAN if enabled

| Administrative Status | 3                  |                               | Operational Sta | tus |
|-----------------------|--------------------|-------------------------------|-----------------|-----|
| • Voice VLAN ID:      | 1                  | (Range: 1 - 4094, Default: 1) | Voice VLAN ID:  | 1   |
| CoS/802.1p:           | 5 🗸 (Default: 5)   |                               | CoS/802.1p:     | 5   |
| DSCP:                 | 46 v (Default: 46) |                               | DSCP:           | 46  |

Schritt 4: Wählen Sie in der Dropdown-Liste DSCP eine DSCP-ID (Differentiated Services Code Point) für das LLDP aus. Dieser Wert weist LLDP-MED an, welches DSCP als Sprachnetzwerkrichtlinie verwendet werden soll.

| Properties                |                                     |                               |                 |     |
|---------------------------|-------------------------------------|-------------------------------|-----------------|-----|
| Operational Status can be | e affected by Auto Voice VLAN if er | abled                         |                 |     |
| Administrative Statu      | S                                   |                               | Operational Sta | tus |
| • Voice VLAN ID:          | 1                                   | (Range: 1 - 4094, Default: 1) | Voice VLAN ID:  | 1   |
| CoS/802.1p:               | 5 ~ (Default: 5)                    |                               | CoS/802.1p:     | 5   |
| DSCP:                     | 46 v (Default: 46)                  |                               | DSCP:           | 46  |

Schritt 5: Klicken Sie im Bereich Dynamische Sprach-VLAN-Einstellungen im Feld Dynamisches Sprach-VLAN auf eine der folgenden Optionsfelder:

- Auto Voice VLAN aktivieren Legen Sie f
  ür das dynamische Sprach-VLAN das automatische Sprach-VLAN fest. Auto Voice VLAN funktioniert mit Auto Smartport. Wenn Auto Smartport aktiviert ist, wird dem Sprach-VLAN ein Port hinzugef
  ügt, wenn ein Telefon-/Medienger
  ät erkannt wird.
- Aktivieren der Telefonie-Benutzeroberfläche Legen Sie das dynamische Sprach-VLAN auf Telefonie-OUI (Organization Unique Identifier) fest. Der Switch fügt den Port automatisch dem Sprach-VLAN hinzu, wenn er ein Paket empfängt, dessen Quell-MAC-Adresse mit der der Telefon-OUI übereinstimmt.
- Disable (Deaktivieren) Deaktiviert dynamisches Sprach-VLAN.

Hinweis: Wenn Sie Auto Voice VLAN aktivieren nicht auswählen, fahren Sie mit Schritt 7 fort.

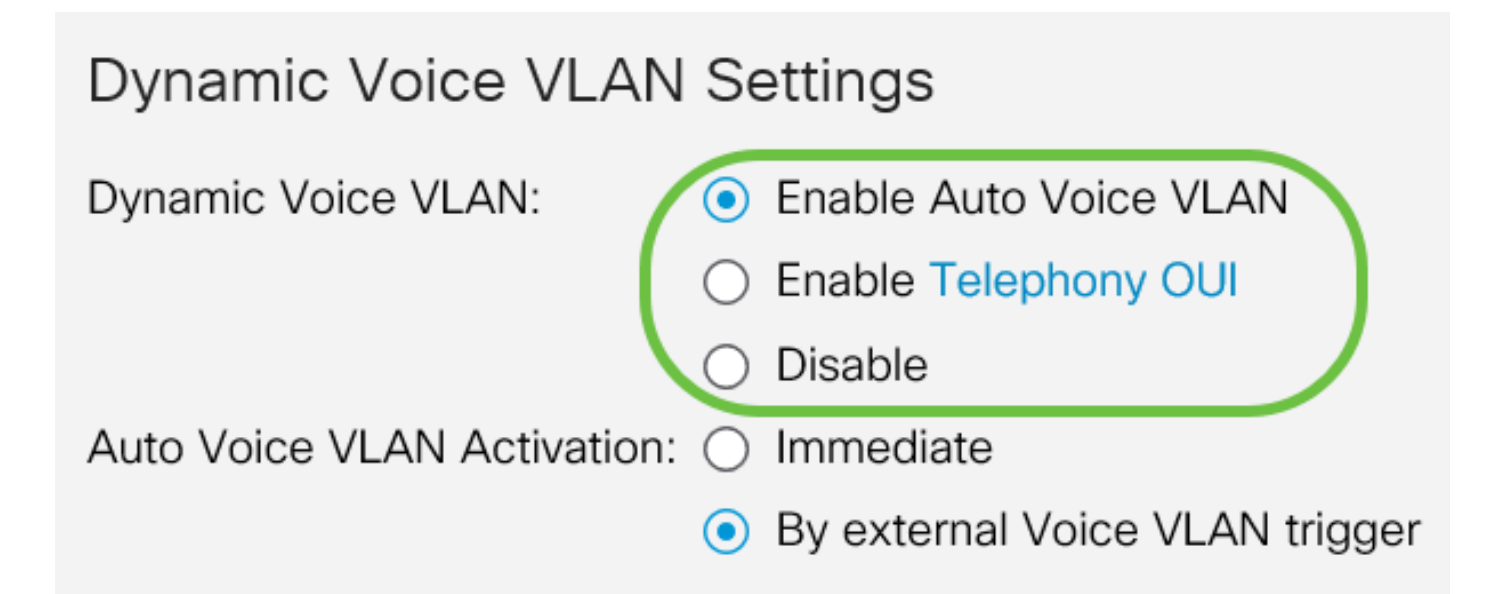

Schritt 6: Klicken Sie in der Auto Voice VLAN-Aktivierung auf eines der folgenden Optionsfelder:

- Sofort Aktiviert sofort das automatische Sprach-VLAN.
- Durch externen Sprach-VLAN-Trigger Aktiviert das automatische Sprach-VLAN nur, wenn Sprach-VLAN-Geräte vorhanden sind.

# Dynamic Voice VLAN Settings

| Dynamic Voice VLAN:         | $oldsymbol{O}$ | Enable Auto Voice VLAN         |
|-----------------------------|----------------|--------------------------------|
|                             | $\bigcirc$     | Enable Telephony OUI           |
|                             | 0              | Disable                        |
| Auto Voice VLAN Activation: | 0              | Immediate                      |
|                             | •              | By external Voice VLAN trigger |

Schritt 7: Klicken Sie auf **Übernehmen**, um Änderungen zu speichern, oder auf **Abbrechen**, um sie zu verwerfen.

| Properties                                                  |                                                                    |                                                                 |                |        |  | Apply |
|-------------------------------------------------------------|--------------------------------------------------------------------|-----------------------------------------------------------------|----------------|--------|--|-------|
| Auto Smartport is currently di<br>CoS/802.1p and DSCP value | isabled. Auto Smartport and Tele<br>s are used only for LLDP MED N | phony OUI are mutually exclusive twork Policy and Auto Voice VL | ve.<br>_AN.    |        |  |       |
| Voice VLAN Settings                                         |                                                                    |                                                                 |                |        |  |       |
| Operational Status can be a                                 | ffected by Auto Voice VLAN if er                                   | nabled                                                          |                |        |  |       |
| Administrative Status                                       |                                                                    |                                                                 | Operational S  | Status |  |       |
| • Voice VLAN ID:                                            | 1                                                                  | (Range: 1 - 4094, Default: 1)                                   | Voice VLAN ID: | 1      |  |       |
| CoS/802.1p:                                                 | 5 🗸 (Default: 5)                                                   |                                                                 | CoS/802.1p:    | 5      |  |       |
| DSCP:                                                       | 46 ~ (Default: 46)                                                 |                                                                 | DSCP:          | 46     |  |       |
| Dynamic Voice VLAN                                          | Settings                                                           |                                                                 |                |        |  |       |
| Dynamic Voice VLAN:                                         | Enable Auto Voice VLAN                                             |                                                                 |                |        |  |       |
|                                                             | C Enable Telephony OUI                                             |                                                                 |                |        |  |       |
|                                                             | Disable     Immodiate                                              |                                                                 |                |        |  |       |
| Auto voice vLAN Activation.                                 | By external Voice VI AN trior                                      | aer.                                                            |                |        |  |       |

Sie haben nun die Schritte zur Konfiguration eines Sprach-VLANs auf dem Cisco Switch der Serie Business 250 oder 350 erfolgreich gelernt.

#### Sehen Sie sich ein Video zu diesem Artikel an..

Klicken Sie hier, um weitere Tech Talks von Cisco anzuzeigen.